## How to claim your CE Credit from the HeartCode RQI Cart

1. Go to "My Programs," and click "Completed Programs," and choose either ACLS or PALS Action to "Review."

| My Programs               |                                   | HOME > MY PROGRAMS                                                                                                    |
|---------------------------|-----------------------------------|----------------------------------------------------------------------------------------------------|
| My Programs<br>My Account | American<br>Heart<br>Association. | Reinforce your learning<br>CLINICAL REFERENCE TOOLS                                                                                                    |
| Log Out                   | Current Programs                  | d Expired Programs                                                                                                    |
|                           | All Status 🗸                      | Search by course name Q C                                                                                                    |
|                           | HeartCode® 2025 ACLS<br>Complete  | Ends on Completed,<br>2023/12/16 2023/01/04<br>CME/CE Credits<br>✓ View eCard<br>✓ Email eCard                                                                            |
|                           | HeartCode® 2025 PALS<br>Complete  | Ends on Completed,<br>2024/01/04 2022/01/07<br>CME/CE Credits<br>CME/CE Credits<br>CME/CE Credits<br>CME/CE Credits<br>CME/CE Credits<br>CME/CE Credits<br>CME/CE Credits |

- 2. Click on the icon "Claim CME/CE.'
- 3. Complete the "Claim CMR/CE Credit" form and hit "Save" at the bottom of the page.
- 4. Once the form is completed: go to "Download Certificate" to receive your PDF CE Credit Certificate.

| Claim CME/CE Credit |                                                                              |
|---------------------|------------------------------------------------------------------------------|
| (*)Required field   |                                                                              |
| Select CME/CE *     | O AMA PRA Cat 1 - 3.75 ( Physicians Only )                                   |
|                     | O AMA PRA Cat 1 (Physician's Assistant) - 3.75 ( Physicians Assistant Only ) |
|                     | O ANCC - 4.75 (Nurses Only (Download Certificate)                            |
|                     | O ACPE - 3.75 ( Pharmacists Only )                                           |
|                     | O CAPCE - 5.75 ( EMS Providers Only )                                        |
|                     | O AARC - 4.5 ( Respiratory Therapists only )                                 |
| Email address *     |                                                                              |
| Contact number *    |                                                                              |
| Address 1 *         |                                                                              |